# **WAWF Extract Report**

**Reference Guide** 

Analytics

| EDA Homepage | $\rangle$ |
|--------------|-----------|
|--------------|-----------|

Reports

WAWF Repor

## **Table of Contents**

| EDA Roles                | 1 |
|--------------------------|---|
| Search Criteria          | 1 |
| Example: Document Type   | 2 |
| Sample Search Results    | 3 |
| Exporting Search Results | 4 |

| EDA Roles       | <ul> <li>Roles with access to the WAWF Extract Report in EDA</li> <li>Acquisition Sensitive Reporting</li> <li>Advanced Reporting</li> <li>EDA Executive Reporting User</li> </ul>                                                                                                    |
|-----------------|----------------------------------------------------------------------------------------------------|
| Search Criteria | <ul> <li>Report Type (Radial buttons) <ul> <li>Detail</li> <li>Summary</li> </ul> </li> <li>Extract Date From</li> <li>Extract Date To</li> <li>Document Type</li> <li>Extract Response (All, Yes, No)</li> <li>Pay Office Search By <ul> <li>Pay Office Group</li> <li>Find Group</li> <li>Pay Office Code</li> <li>Pay Office Location Codes</li> </ul> </li> </ul> |

To return results with a specific Document Type, select a value from the Document Type dropdown menu. Document Types include:

- Commercial Item
   Financing
- Credit Invoice
- Grant Voucher
- Navy Construction/Facilities Management Invoice
- Progress Payment
- Telecommunications Invoice (Contractual)

- Contstuction Invoice
- Energy Invoice
- Invoice
- Navy Shipbuilding Invoice
- Receiving Report
- Telecommunications Invoice (Non-Contractual)

- Cost Voucher
- Energy Receiving Report
- Invoice 2in1
- Non-Procurement Instruments (NPI) Voucher
- Reparables Receiving Report
- Transfer Performance Evidence Receiving Report

- Cost Voucher Shipbuilding
- Fast Pay Invoice
- Miscellaneous Payments
- Performance Based Payment
- Summary Cost Voucher

### Example: Document Type

| Commercial Item Financing   | ~   |
|-----------------------------|-----|
|                             | Q X |
| Commercial Item Financing   |     |
| Construction Invoice        |     |
| Cost Voucher                | - T |
| Cost Voucher - Shipbuilding | - 1 |
| Credit Invoice              |     |

After the search criteria are entered, the system will return a list of results with the requested criteria. WAWF Extract Report results detail will include:

Extract Date ٠

Pay Office

٠

Vendor ٠

٠

- Contract Number ٠
- Shipment Number ٠
- Currency Code ٠
- Invoice Gross Amount ٠
- Invoice Net Amount
- Acceptance/Approval Date LPO DoDAAC

- Document Type
- Delivery Order Number •
- Invoice Date ٠
- Certified Amount •
- LPO Signature Date

- CAGE
- Invoice Number •
- Invoice Received Date •
- Acceptance/Approval • DoDAAC

|               | WAWF Extract Repo | ort Results   |                                    |         |                                         |                                       | ی ا                                        | port 🗸 🛱 Save Search                | A Refine Search   | Q New Search       |
|---------------|-------------------|---------------|------------------------------------|---------|-----------------------------------------|---------------------------------------|--------------------------------------------|-------------------------------------|-------------------|--------------------|
|               | Extract Date ↑↓   | Pay Office ↑↓ | Document Type $\uparrow\downarrow$ | CAGE ↑↓ | Vendor ↑↓                               | Contract Number $\uparrow \downarrow$ | Delivery Order Number $\uparrow\downarrow$ | Invoice Number $\uparrow\downarrow$ | Shipment Number 1 | Currency           |
|               | 2021-03-26        | HQ0339        | RR                                 | 06481   | NORTHROP GRUMMAN<br>SYSTEMS CORPORATION | RRSS032620210934                      |                                            |                                     | SHIP111           | USD                |
| Sample Search | 2022-05-10        | HQ0337        | RR                                 | 06481   | NORTHROP GRUMMAN<br>SYSTEMS CORPORATION | H9223921F0131                         |                                            |                                     | SHIP942           | USD                |
| Results       | 2020-10-06        | HQ0337        | RR                                 | 06481   | NORTHROP GRUMMAN<br>SYSTEMS CORPORATION | W911KF12P0040                         |                                            |                                     | SHP1103           | USD                |
|               | 2020-10-06        | HQ0303        | RR                                 | 06481   | NORTHROP GRUMMAN<br>SYSTEMS CORPORATION | W911KF12P0040                         |                                            |                                     | SHP1055           | USD                |
|               | 2021-03-23        | HQ0339        | CI                                 | 02LU7   | HONEYWELL<br>INTERNATIONAL INC.         | AIMEEIV012345                         | 0323                                       | INV01                               | AIM0003           | USD                |
|               | 2020-10-06        | HQ0303        | RR                                 | 06481   | NORTHROP GRUMMAN<br>SYSTEMS CORPORATION | W911KF12P0040                         |                                            |                                     | SHP1055           | USD                |
|               | 2020-10-06        | HQ0339        | RR                                 | 06481   | NORTHROP GRUMMAN<br>SYSTEMS CORPORATION | HR001116C0006                         |                                            |                                     | SHP1046           | USD                |
|               | 2021-04-10        | F03000        | RR                                 | 02LU7   | HONEYWELL<br>INTERNATIONAL INC.         | AIMEEIV012345                         | 0324                                       |                                     | AIM0005           | USD                |
|               | 2021-03-23        | HQ0339        | RR                                 | 02LU7   | HONEYWELL                               | AIMEEIV012345                         | 0323                                       | INV01                               | AIM0003           | USD -              |
|               | Results: 1 to 10  |               |                                    | « < 1   | 2 3 4 5                                 | > >> 10 ~                             |                                            |                                     | 1134              | 4 Results Returned |

Once the search results are returned, the Export Results button will allow the user to export search results in CSV or Excel format for import to a spreadsheet. Select the desired output from the Export dropdown menu. For this guide, Excel format is being selected.

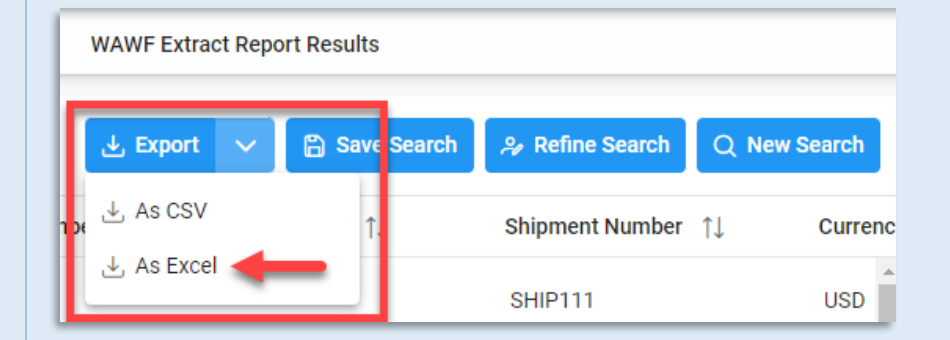

A pop-up message will display to check the TaskDownload section from the EDA dashboard for the status of the download.

Vour requested download has begun. Your requested download has begun. Please check the Task Download section of the application to see the status of your download request. X

Select Task Download from the Tasks dropdown in the EDA Dashboard.

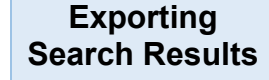

Electronic Data Access
Tasks
Analytics
Legacy Tasks
Task Download

Find the requested job from the Job List and select the **Jobs** button.

|   | Job List      |                           |                  |                                         |           |           |                                    | ① Help ⑦ Refresh |
|---|---------------|---------------------------|------------------|-----------------------------------------|-----------|-----------|------------------------------------|------------------|
|   | Job ID     ↑↓ | Report Type    ↑↓         | Start Date (UTC) | Finish Date (UTC) $\uparrow \downarrow$ | Format ↑↓ | Status ↑↓ | Total Records $\uparrow\downarrow$ | Actions          |
| > | 43162         | Wawf_Extract_Report       | 8/4/22, 2:39 PM  | 8/4/22, 2:39 PM                         | EXCEL     | FINISHED  | 1134                               | G d              |
| > | 42981         | WAWF_Aged_Document_Report | 8/2/22, 5:14 PM  | 8/2/22, 5:15 PM                         | EXCEL     | FINISHED  | 987                                | ۵ d              |

#### Select the **Direct Download** link from the Download Files pop-up window.

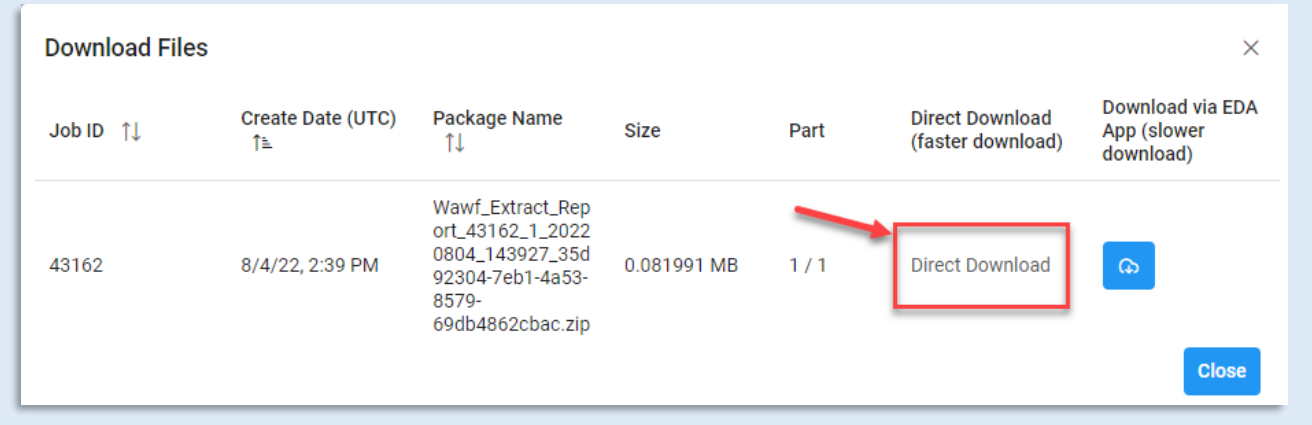

#### Sample export:

| Auto   | Save 💽 🛱   | ] <b>り・</b> ペー ®        | , → → Wawf_Extract_ | t_Report_4 | 3162_1_20220804_143926_18358134476471.xlsx - Read-Only - Excel 🛛 🔎 Sea | ch                |                       |                   | ×   |
|--------|------------|-------------------------|---------------------|------------|------------------------------------------------------------------------|-------------------|-----------------------|-------------------|-----|
| A1     | • :        | $\times \checkmark f_x$ | EXTRACT DATE        |            |                                                                        |                   |                       |                   | ~   |
|        | А          | В                       | с                   | D          | E                                                                      | F                 | G                     | н                 |     |
| 1 EX   | TRACT DATE | PAY OFFICE              | DOCUMENT TYPE       | CAGE       | VENDOR                                                                 | CONTRACT NUMBER   | DELIVERY ORDER NUMBER | INVOICE NUMBER    |     |
| 2 202  | 2-07-18    | HQ0338                  | RRR                 | 06481      | NORTHROP GRUMMAN GUIDANCE AND ELECTRONICS COMPANY, INC.                | 1.23457E+12       | 1234                  | RKS7435           |     |
| 3 202  | 1-04-14    | HQ0338                  | RR                  | 06481      | NORTHROP GRUMMAN SYSTEMS CORPORATION                                   | HQ033821P0413     |                       | INV4445           |     |
| 4 202  | 1-05-21    | HQ0339                  | CI                  | 06141      | L3 AVIATION PRODUCTS, INC.                                             | HQ033921W0521     | 0001                  | INV0110           |     |
| 5 202  | 1-04-14    | HQ0338                  | CI                  | 06481      | NORTHROP GRUMMAN SYSTEMS CORPORATION                                   | HQ033821P0413     |                       | INV4445           |     |
| 6 202  | 1-09-23    | HQ0338                  | PBP                 | 1F7N8      | ALLIANT TECHSYSTEMS OPERATIONS, LLC                                    | HQ033821W0920     | 4428                  | INV0142           |     |
| 7 202  | 1-09-07    | HQ0339                  | CI                  | 13499      | ROCKWELL COLLINS, INC.                                                 | FA810510C0005     |                       | INV255            |     |
| 8 202  | 1-10-07    | HQ0337                  | CI                  | 36126      | RAYTHEON CANADA LIMITED                                                | HR001121C0617     |                       |                   | 400 |
| 9 202  | 1-08-19    | HQ0337                  | CI                  | 36126      | RAYTHEON CANADA LIMITED                                                | HR001121D0816     | 0001                  | INV1711           |     |
| 10 202 | 1-08-19    | HQ0337                  | CI                  | 36126      | RAYTHEON CANADA LIMITED                                                | HR001121C0617     |                       | INV1729           |     |
| 11 202 | 1-08-19    | HQ0337                  | CI                  | 36126      | RAYTHEON CANADA LIMITED                                                | HR001121C0617     |                       | INV1737           |     |
| 12 202 | 1-10-15    | HQ0338                  | PV                  | 06141      | L3 AVIATION PRODUCTS, INC.                                             | W9124J17D2174     | 0021                  | BVNA002           |     |
| 13 202 | 1-11-10    | HQ0871                  | 3N1                 | 1X5A2      | DEAF CMNTY SVC OF SAN DIEGO DBA SIGN LANGUAGE INTERPRETING S           | W3MISV21B1X5A2003 |                       | W3MISV21B1X5A2003 |     |
| 14 202 | 1-11-18    | HQ0338                  | RR                  | 1HKQ6      | LEIDOS, INC.                                                           | HQ033821P1118     |                       | INV428            |     |
| 15 202 | 1-08-09    | F03000                  | RR                  | 06481      | NORTHROP GRUMMAN SYSTEMS CORPORATION                                   | FU4417N9870       |                       |                   |     |
| 16 202 | 1-09-24    | HQ0338                  | PBP                 | 1HKQ6      | LEIDOS, INC.                                                           | HQ033820F0111     | FMS4                  | INV0071           |     |
|        |            |                         |                     |            |                                                                        |                   |                       |                   |     |
| 4      | PIEER      | eport (+)               |                     |            | 1                                                                      | •                 |                       |                   | •   |

#### Data on the exported Spreadsheet includes:

- Extract Date
- Vendor
- Shipment Number
- Invoice Gross Amount
- Acceptance/Approval Date

- Pay Office
- Contract Number
- Currency Code
- Invoice Net Amount
- LPO DoDAAC

- Document Type
- Delivery Order Number
- Invoice Date
- Certified Amount
- LPO Signature Date

- CAGE
- Invoice Number
- Invoice Received Date
- Acceptance/Approval DoDAAC